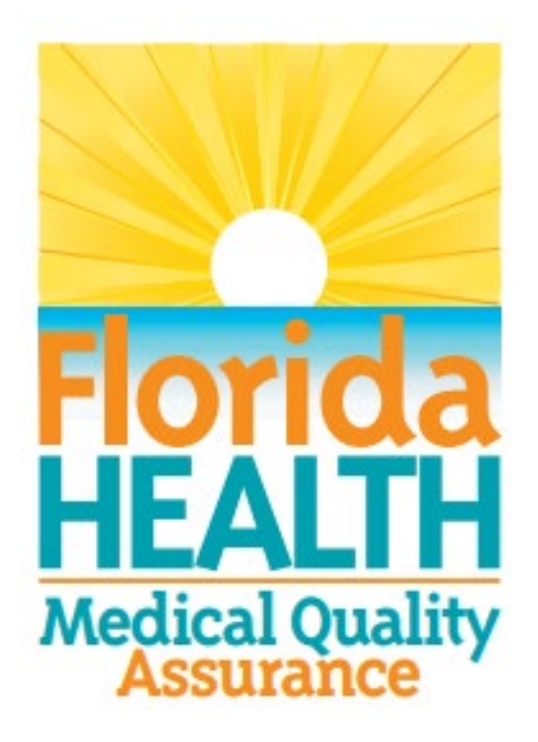

# MQA Search Services and Data Download User Guide

System Support Services Division of Medical Quality Assurance

Revised 1.27.2025 Version 1.0

# **Table of Contents**

| 1.  | Introduction to the Division of Medical Quality Assurance's Data | 3  |
|-----|------------------------------------------------------------------|----|
| 2.  | MQA's Search Services                                            | 3  |
| 2.1 | Home                                                             | 3  |
| 2.2 | License Verification                                             | 3  |
| 2.3 | Practitioner Profile                                             | 4  |
| 2.4 | Discipline and Administrative Actions                            | 5  |
| 2.5 | Nursing Education Programs                                       | 6  |
| 2.6 | Prescription Pad Vendors                                         | 6  |
| 2.7 | Medical Marijuana Qualified Physician                            | 7  |
| 2.8 | New Licensed Health Care Practitioners and Facilities            | 7  |
| 3.  | MQA's Data Download Portal                                       | 8  |
| 3.1 | Sign On                                                          | 8  |
| 3.2 | Home                                                             | 9  |
| 3.3 | Licensure Data                                                   | 9  |
| 3.4 | Profile Data                                                     | 10 |
| 3.5 | License Status                                                   | 11 |
| 3.6 | Authorized to Order Medical Cannabis and Low THC Cannabis        | 12 |
| 3.7 | Administrative Complaints                                        | 12 |
| 3.8 | Pain Management Clinic Report                                    | 12 |
| 3.9 | Pharmacy/Pharmacist                                              | 13 |
| 4.  | Tips for Working with the Data                                   | 13 |
| 5.  | Professions Available                                            | 18 |
| 6.  | Other Sites of Interest                                          | 24 |

# 1. Introduction to the Division of Medical Quality Assurance's Data

The Florida Department of Health Division of Medical Quality Assurance provides licensure and healthcare practitioner data to the public through the Search Services website and the Data Download Portal. Search Services is tailored to members of the public that are seeking to locate specific information pertaining to healthcare professionals, while the Data Download Portal provides large data sets that are best suited for business or research purposes.

## 2. MQA's Search Services

<u>MQA's Search Services</u> provides a centralized platform for accessing information on healthcare professionals licensed by the Florida Department of Health. This tool enables users to verify licensure, review disciplinary actions, and access a range of public records, supporting transparency and informed decision-making.

The search portal is designed to facilitate efficient searches and provide accurate, up-to-date information. Users are encouraged to utilize the platform's features to meet their specific informational requirements.

#### 2.1 Home

Search Services portal provides public access to data on healthcare practitioners and facilities in Florida. Users can search for license verifications, practitioner profiles, disciplinary actions, and administrative data for various healthcare roles and establishments. It serves to ensure transparency and accessibility of information related to the professional standards and disciplinary history of healthcare providers across the state.

| Florida | Department of Health | FLHealthSource.gov | Public Data Portal | New Licensed Health Care Practitioners                                                                                                    | Q Search Home                                                                                                    |                                        | Site Help |
|---------|----------------------|--------------------|--------------------|----------------------------------------------------------------------------------------------------|----------------------------------------------------------------------------------------------------|----------------------------------------|-----------|
| -neach- |                      |                    |                    | Welcome to Medical Qu                                                                                                    | ality Assurance Searc                                                                                                    | ch Services                            |           |
|         |                      |                    |                    | What ar                                                                                                    | re you looking for?                                                                                                    |                                        |           |
|         |                      |                    |                    | Lice                                                                                                    | ense Verification                                                                                                    |                                        |           |
|         |                      |                    |                    | Pra                                                                                                    | ctitioner Profile                                                                                                    |                                        |           |
|         |                      |                    |                    | Discipli                                                                                                    | ne & Admin Actions                                                                                                    |                                        |           |
|         |                      |                    |                    | Nursing                                                                                                    | Education Programs                                                                                                    |                                        |           |
|         |                      |                    |                    | Prescr                                                                                                    | iption Pad Vendors                                                                                                    |                                        |           |
|         |                      |                    |                    | Medical Mari                                                                                                    | juana Qualified Physician                                                                                                    |                                        |           |
|         |                      |                    |                    | New Licensed Health                                                                                                    | n Care Practitioners and Facilities                                                                                                    |                                        |           |
|         |                      |                    |                    |                                                                                                    |                                                                                                    |                                        |           |
|         |                      |                    |                    | Important Me                                                                                                    | essage - PLEASE READ:                                                                                                    |                                        |           |
|         |                      |                    |                    | We like our visitors to have th<br>web when using our site. In o<br>and effectively on all web bro<br>used remains updated to cur<br>We support Microsoft Interne<br>Mozilla Firefox, Google Chror<br>browser compatible with HTM | te best possible experience on<br>rder for our site to work effici<br>werser it is important that the<br>rent standards.<br>at Explorer 10+, Microsoft Edg<br>me and any other modern web<br>VL5 and CSS3. | n the<br>iently<br>browser<br>je,<br>b |           |

## 2.2 License Verification

Users can use the <u>License Verification</u> search feature to confirm the licensure status of practitioners (e.g., doctors, nurses, paramedics) and establishments (e.g., pharmacies,

massage establishments) to ensure they are authorized to operate in Florida. In addition to Board and Profession, users can also search by license number, name, city, county, and zip code.

Users of Search Services License Verification can search "All Statuses", "Practicing Statuses", or "Non-Practicing Statuses." From the Results page, users can select individual licensees and see additional license information as well as address of record, and whether the licensee has discipline on file or any public complaints. The results can be exported in a CSV file.

| Department of Health FLHealthSource.gov Public Data Portal New | icensed Health Care Practitioners 🛛 🔾 Search Home                                                                                                    | <ul> <li>Site Help</li> </ul> |
|----------------------------------------------------------------|----------------------------------------------------------------------------------------------------|-------------------------------|
| -ncALIN-                                                       | License Verification                                                                                                    |                               |
|                                                                | Complete one or more search fields.<br>(Use fewer fields to produce more results: See Search Help)                                                                           |                               |
| Board/Council                                                  | Any                                                                                                    | ~                             |
| Profession                                                     | Any                                                                                                    | ~                             |
|                                                                | fo verify a Nurse Licensure Compact Multi-State RN or LPN License, access NURSYS (a<br>fo verify authorizations under the Psychology Interjurisdictional Compact, access PSY | ss an option)<br>PACT         |
| License Number                                                 |                                                                                                    |                               |
|                                                                | inter License Prefix and License Number with no spaces, leading zeros or colons. Exa                                                                                         | mple: ME99999 or ME069999.    |
| Business Name                                                  | Enter Business Name for Establishments or Last Name for Practitioner                                                                                                    |                               |
| Last Name                                                      |                                                                                                    |                               |
| First Name                                                     |                                                                                                    |                               |
| City                                                           |                                                                                                    |                               |
| County                                                         | Any                                                                                                    | ~                             |
| Zip Code                                                       |                                                                                                    |                               |
| License Status                                                 | All statuses                                                                                                    | ~                             |
|                                                                | Search Reset                                                                                                    |                               |

## 2.3 Practitioner Profile

The Practitioner Profile summarizes data submitted by the practitioner. This data has not been verified by the Department unless otherwise indicated.

<u>MQA's Search Services Practitioner Profile Search</u> is typically used to find additional information about a specific practitioner or a group of similar practitioners. In addition to Board and Profession, users can also search by specialty or certification, license number, name, city, county, and zip code. From the Results page, users can select individual licensees and see additional profile information about that specific practitioner. The results can be exported in a CSV file.

Only the following professions are required to report profile data to DOH:

- Medical Doctors
- Osteopathic Physicians
- Podiatric Physicians
- Advanced Practice Registered Nurses
- Chiropractic Physicians.

The data required to be provided by the practitioner includes:

- Practitioner's education and training, including other health related degrees, professional and post graduate training specialty
- Practitioner's current practice and mailing addresses
- Practitioner's staff privileges and faculty appointments

- Practitioner's reported financial responsibility
- Legal actions taken against the practitioner
- Board final disciplinary action taken against the practitioner
- Any liability claims filed against podiatric physicians which exceed \$5,000
- Any liability claims filed against allopathic and osteopathic physicians which exceed \$100,000.

The data provided may also include optional information such as committees, memberships, and publications.

| Department of Health FLHealthSource.gov Public Data Portal Nev | Licensed Health Care Practitioners 🔍 Search Home                                                   | Site Help |
|----------------------------------------------------------------|----------------------------------------------------------------------------------------------------|-----------|
| - ( 11.746.) ( ) -                                             | Practitioner Profile Search                                                                        |           |
|                                                                | Complete one or more search fields.<br>(Use fewer fields to produce more results: See Search Help) |           |
| Board/Council                                                  | - Any •                                                                                            |           |
| Profession                                                     | Any •                                                                                              |           |
| Specialty/Certification                                        | Any •                                                                                              |           |
| Other Specialty                                                |                                                                                                    |           |
| License Number                                                 |                                                                                                    |           |
|                                                                | Enter License Number without prefix. No spaces, leading zeroes or colons. Example: 99999 or 69999. |           |
| Last Name                                                      |                                                                                                    |           |
| First Name                                                     |                                                                                                    |           |
| City                                                           |                                                                                                    |           |
| County                                                         | Any •                                                                                              |           |
| Zip Code                                                       |                                                                                                    |           |
|                                                                | Search Reset                                                                                       |           |

## 2.4 Discipline and Administrative Actions

The <u>Discipline and Administrative Actions</u> search platform provides access to records of disciplinary actions or administrative proceedings taken against practitioners or establishments, promoting informed decision-making.

| Department of Health FLHealthSource.gov Public Data Portal New                                                                 | w Licensed Health Care Practitioners Q Search Home                                                                                                    | O Site Help |
|----------------------------------------------------------------------------------------------------|----------------------------------------------------------------------------------------------------|-------------|
|                                                                                                    | Discipline & Administrative Actions                                                                                                    |             |
|                                                                                                    | Complete one or more search fields.                                                                                                    |             |
|                                                                                                    | (Use fewer fields to produce more results)Help                                                                                                    |             |
| board/Council                                                                                                    | ··Any···                                                                                                    |             |
| Profession                                                                                                    | Any •                                                                                                    |             |
| Case Number                                                                                                    |                                                                                                    |             |
|                                                                                                    | Please exclude hypens                                                                                                    |             |
| Business or Last Name                                                                                                    | Entre Burlinsen Viewer für Enteföllekommete av Land Viewer für Demoklansen                                                                                                    |             |
|                                                                                                    |                                                                                                    |             |
| First Name                                                                                                    |                                                                                                    |             |
| City                                                                                                    |                                                                                                    |             |
| State                                                                                                    | Any •                                                                                                    |             |
| County                                                                                                    | ••Any •                                                                                                    |             |
| Action Taken                                                                                                    | Any •                                                                                                    |             |
| Action Taken Date Between                                                                                                    | MM/DD/YYYY And MM/DD/YYYY                                                                                                    |             |
| This is a data repositor<br>data from the primary<br>Home and them use the<br>results and reduce the<br>page, please send an e | Search Rest<br>y for final orders, emergency actions and administrative complaints that have been filed. This repository is refreshed nightly Monday through Friday with<br>database. The most recent refresh of the data occurred on 11/18/024 14:31:14. For the most recent information about a practitioner, please click Search<br>E Learne Verification to view the information. All search fields are optional. We recommend to enter as much search criteria as possible to limit the search<br>search time. This information is provided in the most accessible format possible online. To request a more accessible version of the documents on this<br>mail to MQA.InternalPublicRecordsRequest@fihealth.gov |             |

#### 2.5 Nursing Education Programs

Information about approved nursing education programs in Florida is available on the <u>Compare Florida Prelicensure Nursing Education Programs</u> search platform, assisting prospective students in making informed choices. It provides two methods to compare Florida Prelicensure Nursing Education Programs. You can select View List and see all listed programs. You may also Search by entering specific criteria. With either method, you can later select which programs you would like to compare.

| Florida Department of Health FLHealth | Source.gov Public Data Portal New                                                                                                    | Licensed Health Care Practitioners                                                                                                    | <b>Q</b> Search Home                                                                                                    |                                                                                                    |                                                                          | <ul> <li>Site Help</li> </ul> |
|---------------------------------------|----------------------------------------------------------------------------------------------------|----------------------------------------------------------------------------------------------------|----------------------------------------------------------------------------------------------------|----------------------------------------------------------------------------------------------------|--------------------------------------------------------------------------|-------------------------------|
| HEALTI-                               | Com                                                                                                    | pare Florida Prelicens                                                                                                    | ure Nursing Educ                                                                                                    | ation Program                                                                                                    | าร                                                                       |                               |
|                                       | To select from the full list o<br>OR Select from the criterial<br>Only programs that are App<br><b>Note:</b> Approved programs r<br>Persons should confirm the | of RN or PN Nursing Education Programs, cl<br>below to narrow your search and only view<br>proved, Approved/Probationary, or Accredite<br>may also have a statutory obligation to recc<br>legal status of the program to operate, as a | ck 'View List:<br>programs that match your search cri<br>5 are included in the Nursing Compa<br>sive licensure approval from the Corr<br>applicable. Please visit www.fldoe.or | teria and then click 'Search':<br>re website. Terminated or Clo<br>umission for Independent Edu<br>g/policy/cie to confirm CIE Lic | sed programs will not display.<br>Ication or other agencies.<br>Jensure. |                               |
|                                       | Please note this data is refr<br>Questions regarding the acc                                                                                                   | reshed nightly from the MQA licensing syste<br>curacy of the data can be emailed to MQA.h                                                                                                    | ı <b>m.</b><br>lursing@flhealth.gov.                                                                                                    |                                                                                                    |                                                                          |                               |
|                                       | Profession                                                                                                    | Any                                                                                                    |                                                                                                    |                                                                                                    | ~                                                                        |                               |
|                                       | Program Type                                                                                                    | Any                                                                                                    |                                                                                                    |                                                                                                    | ~                                                                        |                               |
|                                       | City                                                                                                    |                                                                                                    |                                                                                                    |                                                                                                    |                                                                          |                               |
|                                       | County                                                                                                    | Any                                                                                                    |                                                                                                    |                                                                                                    | ~                                                                        |                               |
|                                       | Accrediting Body 9                                                                                                    | Any                                                                                                    |                                                                                                    |                                                                                                    | ~                                                                        |                               |
|                                       | Accreditation 🕄                                                                                                    | Any                                                                                                    |                                                                                                    |                                                                                                    | ~                                                                        |                               |
|                                       | Program Retention Rate Greater Than:                                                                                                    | or L                                                                                                    | ess than:                                                                                                    |                                                                                                    |                                                                          |                               |
|                                       | Previous Year Pass Rates Greater Than:                                                                                                    | or L                                                                                                    | ess than:                                                                                                    |                                                                                                    |                                                                          |                               |
|                                       |                                                                                                    |                                                                                                    | arch Recet                                                                                                    |                                                                                                    |                                                                          |                               |

## 2.6 Prescription Pad Vendors

A list of <u>approved vendors for prescription pads</u> is provided, ensuring compliance with state regulations.

| Department of Health FLHealthSource.gov Public Data Portal New                        | Licensed Health Care Practitioners ${\sf Q}$ Search Home                                                                                                    | O Site Help                                        |  |  |  |  |  |  |  |
|---------------------------------------------------------------------------------------|----------------------------------------------------------------------------------------------------|----------------------------------------------------|--|--|--|--|--|--|--|
| Approved                                                                              | Vendor Search                                                                                                    |                                                    |  |  |  |  |  |  |  |
|                                                                                       |                                                                                                    |                                                    |  |  |  |  |  |  |  |
|                                                                                       | Complete one or more search fields.<br>(Use fewer fields to produce more results)                                                                                                    |                                                    |  |  |  |  |  |  |  |
|                                                                                       | View/Print Approved Vendor List                                                                                                    |                                                    |  |  |  |  |  |  |  |
| Vendor Identification Code<br>Enter the three latter code as it appears on the script |                                                                                                    |                                                    |  |  |  |  |  |  |  |
| Company Name                                                                          |                                                                                                    |                                                    |  |  |  |  |  |  |  |
| City                                                                                  |                                                                                                    |                                                    |  |  |  |  |  |  |  |
| State                                                                                 | Any                                                                                                    | v                                                  |  |  |  |  |  |  |  |
| County                                                                                | Any                                                                                                    | <b>▼</b>                                           |  |  |  |  |  |  |  |
|                                                                                       | Search Reset                                                                                                    |                                                    |  |  |  |  |  |  |  |
| Section 456.42(2), Fiori<br>Department of Health.                                     | Statues requires licensed health care practitioners purchase counterfelt-proof prescription p                                                                                                    | ads or blanks from vendors approved by the Florida |  |  |  |  |  |  |  |
| This website provides the                                                             | ability to search all approved vendors by Name, City, County, State, or Vendor Identification (                                                                                                    | lode.                                              |  |  |  |  |  |  |  |
| Please enter search crit                                                              | la and click 'Search' to see the counterfeit-proof prescription pad vendors that are approved                                                                                                    | by the Florida Department of Health.               |  |  |  |  |  |  |  |
| When searching by Ven                                                                 | r Identification Code, please enter the three letter code that appears on the script.                                                                                                    |                                                    |  |  |  |  |  |  |  |
| To view a full listing of<br>Approved Vendor List.                                    | To view a full listing of all approved vendors in the state, click the Search button without entering any search criteria OR to PRINT the list, please click on the View/Print<br>Approved Vendor List. |                                                    |  |  |  |  |  |  |  |
| Click 'Reset' to reset all                                                            | earch fields and begin a new search.                                                                                                    |                                                    |  |  |  |  |  |  |  |
| If you have any question                                                              | please contact the program staff at info@floridaspharmacy.gov or 850-245-4474.                                                                                                    |                                                    |  |  |  |  |  |  |  |
|                                                                                       |                                                                                                    |                                                    |  |  |  |  |  |  |  |

## 2.7 Medical Marijuana Qualified Physician

The <u>Medical Marijuana Qualified Physician</u> search portal includes a search function to identify physicians qualified to recommend medical marijuana in Florida. You may search by Specialty/Certification, Name, Location and Status. A list of relevant results is provided to select from.

| Porida Department of Health | FLHealthSource.gov | Public Data Portal   | New Licensed Health Care Practitioners | Q Search Home                                                          | <ul> <li>Site Help</li> </ul> |
|-----------------------------|--------------------|----------------------|----------------------------------------|------------------------------------------------------------------------|-------------------------------|
|                             |                    |                      | Medical Marijuana                      | Qualified Physician Search                                             |                               |
|                             |                    |                      | Complete<br>(Use fewer fields to p     | e one or more search fields.<br>produce more results: See Search Help) |                               |
|                             |                    | Specialty/Certificat | ion Any                                | ```                                                                    | •                             |
|                             |                    | Last Na              | ime                                    |                                                                        |                               |
|                             |                    | First Na             | ime                                    |                                                                        |                               |
|                             |                    |                      | City                                   |                                                                        |                               |
|                             |                    | Cou                  | - Any                                  | · · · · · · · · · · · · · · · · · · ·                                  |                               |
|                             |                    | Zip C                | ode                                    |                                                                        |                               |
|                             |                    | Sta                  | Accepting New Patients                 | · · · · · · · · · · · · · · · · · · ·                                  |                               |
|                             |                    |                      | s                                      | earch Reset                                                            |                               |

## 2.8 New Licensed Health Care Practitioners and Facilities

The <u>New Licensed Health Care Practitioners and Facilities</u> search allows users to look up licensed health care practitioners and facilities across various professions and regions within Florida. This service helps residents, patients, and organizations verify new licenses and ensures that healthcare providers meet Florida's regulatory standards.

| Forida Department of Health | FLHealthSource gov Public Data Portal Q Search Hor | me                        |     |                     |            |       |
|-----------------------------|----------------------------------------------------|---------------------------|-----|---------------------|------------|-------|
|                             | New Licensed H                                     | lealth C                  | are | Practitione         | rs and     | Facil |
|                             | License Date From*                                 | and the second            |     | License Date To*    |            | _     |
|                             | Board/Council:                                     | Select                    | E   | Electricic Date 10. | mm/dd/yyyy | ~     |
|                             | Profession:                                        | Select                    |     |                     |            | ~     |
|                             | County:                                            | Select                    |     |                     |            | ~     |
|                             |                                                    | • This field is required. |     | Clear               |            |       |
|                             |                                                    | Cource                    |     |                     |            |       |
|                             |                                                    |                           |     |                     |            |       |

#### 3. MQA's Data Download Portal

<u>MQA's Data Download Portal</u> is your resource for accessing a wide range of publicly available data and tools. Designed to be user-friendly and efficient, this platform aims to support the need for data for research, work projects, or other data needs. This guide will help you navigate the portal's features and maximize its capabilities.

Please be aware that the Florida Department of Health does not provide technical support for the portal. However, this guide is intended to serve as a comprehensive resource to assist you in exploring and utilizing the platform independently.

## 3.1 Sign On

Sign-on is a critical feature of the Data Download Portal and ensures that our data team can better understand how users interact with the platform and utilize the available data. As the portal undergoes updates to include new and expanded information that was not previously accessible, tracking user engagement allows us to evaluate its effectiveness and usability.

Additionally, as updates and enhancements are made to the portal, having a sign-on system allows us to communicate directly with users, providing timely notifications about changes, new data sets, and other relevant updates. This ensures users remain informed and can fully benefit from the portal's evolving capabilities.

|                                                                                                    | Florida<br>HEALTH<br>Megaal cualty                                                               |
|----------------------------------------------------------------------------------------------------|--------------------------------------------------------------------------------------------------|
| MQA Dat                                                                                             | ta Download                                                                                      |
| Welcome to the Division o<br>public data download site<br>information on Florida Hea<br>Facilities. | f Medical Quality Assurance's<br>where you can retrieve licensure<br>alth Care Practitioners and |
| Please login or create a ne<br>information. You may also<br>to login.                               | w account to access the<br>use your existing Google account                                      |
| Si                                                                                                  | an in                                                                                            |
| 51                                                                                                  | girin                                                                                            |
| Sign in with your o                                                                                 | email address                                                                                    |
| Sign in with your of Email Address                                                                  | email address                                                                                    |
| Sign in with your of Email Address                                                                  | email address                                                                                    |
| Sign in with your of<br>Email Address<br>Password<br>Forgot your password?                          | email address                                                                                    |
| Sign in with your of<br>Email Address<br>Password<br>Forgot your password?<br>Sign in               | email address                                                                                    |

#### 3.2 Home

Here, you'll find general information about accessing public data provided by the Florida Department of Health, in compliance with Chapter 119, Florida Statutes. Data files are updated daily and formatted as ASCII text, pipe-delimited for use in spreadsheet, word processing, or database applications.

Note: Some information, such as financial or medical records and Social Security numbers, is confidential and excluded. Users are responsible for managing downloads, as technical support is not provided.

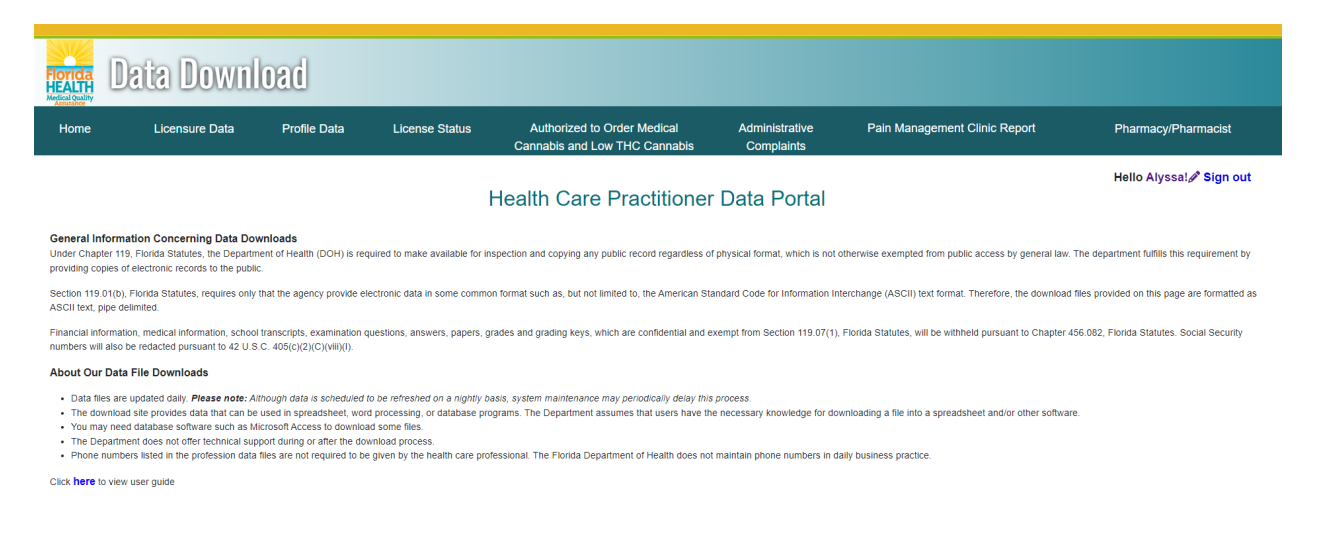

## 3.3 Licensure Data

The Florida Department of Health provides licensure data through the <u>Licensure Data</u> <u>Download</u>, including the license status, mailing address, and email address for health care practitioners and establishments licensed in Florida. The specific columns provided can be found in the metadata file. The user has the option to select "All Professions" or a specific profession. Users can then download either "All Statuses" or only "Currently Licensed". The data is returned as a compressed pipe (|) delimited text file and, for the most part, can be imported into Microsoft Excel.

To assist with understanding the data structure, metadata files are also available. These files provide details about the fields and formatting of the licensure data, ensuring users can efficiently analyze and integrate the information into their workflows.

Important Note: Selecting "All Professions" will generate a file containing over a million records, which exceeds Excel's capacity and must be imported into database software for analysis. For a full list of all professions, see Professions Available.

| Data Download                                                                                                    |                |              |                |                                                              |                              |                               |                     |  |  |  |
|----------------------------------------------------------------------------------------------------|----------------|--------------|----------------|--------------------------------------------------------------|------------------------------|-------------------------------|---------------------|--|--|--|
| Home                                                                                                    | Licensure Data | Profile Data | License Status | Authorized to Order Medical<br>Cannabis and Low THC Cannabis | Administrative<br>Complaints | Pain Management Clinic Report | Pharmacy/Pharmacist |  |  |  |
| Hello Alyssat Sign out<br>Licensure Data Download<br>The Licensure Data Download provides the license status, mailing address, and email address for health care practitioners and establishments licensed in Florida. The data is returned as a compressed pipe (i) delimited text and can be imported into Microsoft Excel. Please note:<br>Choosing All Professions will return over a million records and cannot be opened in Microsoft Excel. Please note: |                |              |                |                                                              |                              |                               |                     |  |  |  |
|                                                                                                    |                |              | Profession *   | Select Currently Licensed All Statuses                       | Click here to c              | v<br>Jownload metadata file   |                     |  |  |  |

# 3.4 Profile Data

This resource is designed to help users access and analyze the key profile data for licensed practitioners in Florida.

The <u>Practitioner Profile Data Download</u> provides detailed information on healthcare practitioners, including certifications, staff privileges, faculty appointments, disciplinary actions, and more. The specific columns provided in each download can be found in the metadata file associated with that file. This data is only required for certain professions, including:

- Medical Doctors
- Osteopathic Physicians
- Podiatric Physicians
- Advanced Practice Registered Nurses
- Chiropractic Physicians

The data available in the Practitioner Profiling tables can be used to find more specific information about a practitioner besides contact information. It can be used to find a group of practitioners that meet certain factors, such as education history or specialty. This can then be used to either find a certain type of practitioner, or to find more information about a group of practitioners.

The profiles contain self-reported data, which may not be verified by the Department, and includes essential details such as education, current practice and mailing addresses, legal actions, and any disciplinary actions. Medical malpractice information and federal criminal history is not included. Each profile table contains information about the practitioner including license number. This license number can be used to match to the Profile Master Table to find out other information like contact information. A practitioner may have multiple entries on each table. For example, if a practitioner has multiple specialties, they will appear twice on that file.

The data required to be provided by the practitioner includes:

- Practitioner's education and training, including other health related degrees, professional and post graduate training specialty
- Practitioner's current practice and mailing addresses
- Practitioner's staff privileges and faculty appointments
- Practitioner's reported financial responsibility
- Legal actions taken against the practitioner
- Board final disciplinary action taken against the practitioner

- Any liability claims filed against podiatric physicians which exceed \$5,000
- Any liability claims filed against allopathic and osteopathic physicians which exceed \$100,000.

The data provided may also include optional information such as committees, memberships, and publications.

| Data Download                                                                                                    |                                                                         |                                                           |                                                             |                                                                                                    |                                                                |                                                                                                    |                                                    |  |  |  |
|----------------------------------------------------------------------------------------------------|-------------------------------------------------------------------------|-----------------------------------------------------------|-------------------------------------------------------------|----------------------------------------------------------------------------------------------------|----------------------------------------------------------------|----------------------------------------------------------------------------------------------------|----------------------------------------------------|--|--|--|
| Home                                                                                                    | Licensure Data                                                          | Profile Data                                              | License Status                                              | Authorized to Order Medical<br>Cannabis and Low THC Cannabis                                                          | Administrative<br>Complaints                                   | Pain Management Clinic Report                                                                                           | Pharmacy/Pharmacist                                |  |  |  |
|                                                                                                    |                                                                         |                                                           |                                                             | Practitioner Profile Data                                                                                             | Download                                                       |                                                                                                    | Hello Alyssa! 🆋 Sign out                           |  |  |  |
| Control Profile Data Download provides detailed information about practitioners, including certifications, staff privileges, faculty appoints, disciplinary actions, and a host of other information. Only the following professions are required to report profile data to the Department:<br>Medical Doctors, Osteopathic Physicians, Podiatric Physicians, Advanced Practice Registered Nurses, and Chiropractic Physicians.                                                                                                    |                                                                         |                                                           |                                                             |                                                                                                    |                                                                |                                                                                                    |                                                    |  |  |  |
| This site contains                                                                                                    | self-reported information from I                                        | licensed Medical Physician                                | s, Osteopathic Physicians, Po                               | diatric Physicians, Chiropractic Physicians, and Adva                                                                 | nced Registered Nurse Pract                                    | tioners as specified under Sections 456.041, 456.039,                                                                   | and 456.0391, Florida Statues.                     |  |  |  |
| The practitioner p<br>practitioner.                                                                                                    | rofile summarizes data submitte                                         | ed by the practitioner that h                             | ave not been verified by the [                              | Department unless otherwise indicated. The physician                                                                  | filed the data with the Divisi                                 | on of Medical Quality Assurance as required by law. Re                                                                  | esponsibility for providing the data lies with the |  |  |  |
| Medical Malpracti<br>may have discipli                                                                                                    | ce information is not maintained<br>nary action and liability claims th | d by the Division of Medical<br>hat occurred more than 10 | Quality Assurance as a part<br>years ago that may not be pu | of the profiling documents. Civil medical malpractice p<br>blished on the practitioner profile. Additionally, federal | ayment information may be o<br>criminal history information is | btained from the county in which the practitioner is wor<br>is not available to the public and thus is not listed here. | king. Please be advised that the practitioner      |  |  |  |
| Certain informatio                                                                                                    | n is required to be available on                                        | all profiled practitioners. S                             | uch information includes:                                   |                                                                                                    |                                                                |                                                                                                    |                                                    |  |  |  |
| Practitioner's education and training, including other health related degrees, professional and post graduate training specialty     Practitioner's current practice and mailing addresses     Practitioner's storprivileges and faculty appointments     Practitioner's reported financial responsibility     Legal actions taken against the practitioner     Page address taken against the practitioner     Practitioner's reported financial responsibility     Legal actions taken against the practitioner     Practitioner's reported financial responsibility     Legal actions taken against the practitioner     Practitioner's reported financial responsibility     Legal actions taken against the practitioner     Any lability claims the dagainat podatric physicians which exceed \$100,000 |                                                                         |                                                           |                                                             |                                                                                                    |                                                                |                                                                                                    |                                                    |  |  |  |
| Neither the Depar                                                                                                    | tment of Health nor the State of                                        | f Florida accept any legal li                             | ability or responsibility for the                           | accuracy, timeliness, completeness, or usefulness of                                                                  | this information.                                              |                                                                                                    |                                                    |  |  |  |

## 3.5 License Status

The <u>License Status Data Download</u> provides access to a focused subset of licensure data for verification purposes. This dataset includes information on the status of healthcare licenses, such as active, inactive, suspended, or revoked, making it a valuable tool for verifying a provider's legal standing, ensuring compliance with state regulations, and supporting credentialing processes for healthcare organizations and individuals.

This resource is designed to facilitate efficient access to critical licensure status information to meet your verification and compliance needs.

The License Status tab varies from the Licensure Data tab in that the License Status tab only provides license information related to license status and issue date. It does not provide any contact information.

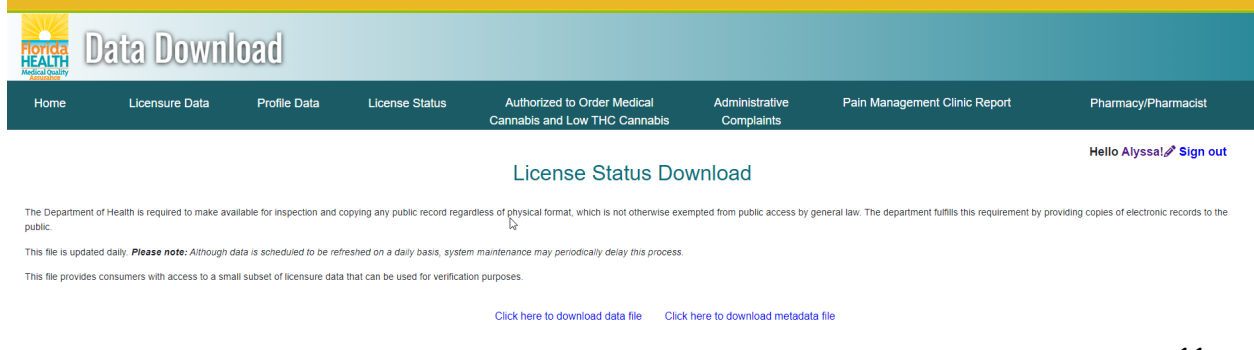

## 3.6 Authorized to Order Medical Cannabis and Low THC Cannabis

The <u>Authorized to Order Medical Cannabis and Low THC Cannabis Data Download</u> includes information about healthcare providers who are authorized to prescribe medical cannabis and low-THC cannabis. Its purpose is to provide transparency and access to data regarding qualified practitioners in the state, which can help patients and caregivers in identifying legitimate sources for medical cannabis prescriptions.

| Florida<br>HEALTH<br>Medical Quality | Data Down                                                               | load                                                      |                                                                 |                                                                                                    |                                                       |                                                        |                                              |
|--------------------------------------|-------------------------------------------------------------------------|-----------------------------------------------------------|-----------------------------------------------------------------|----------------------------------------------------------------------------------------------------|-------------------------------------------------------|--------------------------------------------------------|----------------------------------------------|
| Home                                 | Licensure Data                                                          | Profile Data                                              | License Status                                                  | Authorized to Order Medical<br>Cannabis and Low THC Cannabis                                                   | Administrative<br>Complaints                          | Pain Management Clinic Report                          | Pharmacy/Pharmacist                          |
|                                      |                                                                         | Autho                                                     | rized to Orde                                                   | r Medical Cannabis and                                                                                         | Low THC Ca                                            | nnabis Download                                        | Hello Alyssa! <b>∕∕<sup>®</sup> Sign out</b> |
| This file provide<br>Location Addre  | es a listing of the Practitioners wh<br>ss, and Practice Location Phone | o are Authorized to Order N<br>Number of those licensed i | Medical Marijuana and Low TH<br>n Florida. The data are returne | IC Cannabis or serve as the Medical Director for a Di<br>ed as a compressed pipe (]) delimited text and can be | spensing Organization. This d<br>imported into Excel. | lownload provides the Name, Course Completed (indica   | ted by Physician or Director), Practice      |
| Note: Practition                     | ers who have completed the Dire                                         | ector course are eligible to                              | serve as the Medical Director                                   | of the Dispensing Organization. Practitioners who have                                                         | ve completed the Physician co                         | ourse are authorized to order Medical Marijuana and Lo | w THC Cannabis.                              |
|                                      |                                                                         |                                                           |                                                                 | Click here to download data file Click                                                                         | here to download metadat                              | a file                                                 |                                              |

## 3.7 Administrative Complaints

The <u>Administrative Complaints Filed within the Last 30 Days</u> dataset in Florida contains information about recent complaints against regulated professions and businesses. Its purpose is to provide transparency regarding administrative actions and to inform the public about potential issues within various industries. This data can help consumers and professionals stay informed about any administrative actions that might affect them.

| Florida<br>HEALTH<br>Medical Quality | Data Down                        | load                         |                                   |                                                              |                                 |                                                            |                                             |
|--------------------------------------|----------------------------------|------------------------------|-----------------------------------|--------------------------------------------------------------|---------------------------------|------------------------------------------------------------|---------------------------------------------|
| Home                                 | Licensure Data                   | Profile Data                 | License Status                    | Authorized to Order Medical<br>Cannabis and Low THC Cannabis | Administrative<br>Complaints    | Pain Management Clinic Report                              | Pharmacy/Pharmacist                         |
|                                      |                                  |                              | Administra                        | ative Complaints Filed v                                     | vithin the last :               | 30 days                                                    | Hello Alyssa! 🖋 Sign out                    |
| The Department public.               | of Health is required to make av | ailable for inspection and c | opying any public record rega     | rdless of physical format, which is not otherwise exer       | mpted from public access by g   | eneral law. The department fulfills this requirement by pr | oviding copies of electronic records to the |
| This file contains                   | a listing of Administrative Comp | laints that have been filed  | in the last 30 days. This file is | updated daily. Please note : Although data are sche          | duled to be refreshed on a dail | y basis, system maintenance may periodically delay this    | process.                                    |
| The Department                       | does not offer technical support | . The purpose of the downl   | oad site is to provide data that  | can be used by other systems or databases. The De            | epartment assumes that users    | have the necessary knowledge for downloading a file in     | to other software.                          |
|                                      |                                  |                              |                                   | Click here to download data file Click                       | here to download metadata       | file                                                       |                                             |

## 3.8 Pain Management Clinic Report

The <u>Pain Management Clinic Report</u> aims to collect and analyze data on pain management services, focusing on the quality of care and treatment patterns in clinics. This report supports regulatory oversight, enhances patient safety, and informs policy decisions related to pain management practices.

| Florida<br>HEALTH<br>Medical Quality | Data Down                              | load                            |                                  |                                                              |                               |                                                              |                                            |
|--------------------------------------|----------------------------------------|---------------------------------|----------------------------------|--------------------------------------------------------------|-------------------------------|--------------------------------------------------------------|--------------------------------------------|
| Home                                 | Licensure Data                         | Profile Data                    | License Status                   | Authorized to Order Medical<br>Cannabis and Low THC Cannabis | Administrative<br>Complaints  | Pain Management Clinic Report                                | Pharmacy/Pharmacist                        |
|                                      |                                        |                                 |                                  |                                                              |                               |                                                              | Hello Alyssa! 🖋 Sign out                   |
|                                      |                                        |                                 |                                  | Pain Management Clir                                         | nic Report                    |                                                              |                                            |
| The Departm<br>public.               | ent of Health is required to make a    | vailable for inspection and o   | copying any public record rega   | rdless of physical format, which is not otherwise exer       | npted from public access by   | general law. The department fulfills this requirement by pro | viding copies of electronic records to the |
| This file cont                       | ains a listing of Pain Management (    | Clinic Report. This file is upo | dated daily. Please note:Altho   | ugh data are scheduled to be refreshed on a daily ba         | sis, system maintenance maj   | periodically delay this process.                             |                                            |
| Due to the la                        | rge nature of this file, the format is | a pipe delimited text file. We  | e recommend you have your Ir     | formation Technology staff upload this file into your s      | oftware or database for easie | r vlewing.                                                   |                                            |
| The Departm                          | ent does not offer technical suppor    | t. The purpose of the downl     | oad site is to provide data that | can be used by other systems or databases. The De            | partment assumes that users   | have the necessary knowledge for downloading a file into     | other software.                            |
|                                      |                                        |                                 |                                  | Click here to download data file Click                       | here to download metadat      | a file                                                       |                                            |

## 3.9 Pharmacy/Pharmacist

The <u>Listing of Newly Licensed or Closed Pharmacies</u> provides updated information about pharmacies that have recently received their licenses or have closed. Its purpose is to ensure transparency and keep the public informed about the status of pharmacies, which is crucial for patient safety and accessibility to medications.

| Florida<br>HEALTH<br>Medical Quality | Data Down                          | load                          |                                  |                                                              |                                |                                                             |                                              |
|--------------------------------------|------------------------------------|-------------------------------|----------------------------------|--------------------------------------------------------------|--------------------------------|-------------------------------------------------------------|----------------------------------------------|
| Home                                 | Licensure Data                     | Profile Data                  | License Status                   | Authorized to Order Medical<br>Cannabis and Low THC Cannabis | Administrative<br>Complaints   | Pain Management Clinic Report                               | Pharmacy/Pharmacist                          |
|                                      |                                    |                               | Listing                          | of Newly Licensed or C                                       |                                |                                                             | Hello Alyssa! 🖋 Sign out                     |
|                                      |                                    |                               | Listing                          | of Newly Licensed of C                                       | iuseu Filainia                 | acies                                                       |                                              |
| The Department public.               | of Health is required to make av   | vailable for inspection and c | opying any public record rega    | rdless of physical format, which is not otherwise exe        | mpted from public access by    | eneral law. The department fulfills this requirement by p   | roviding copies of electronic records to the |
| This file contains                   | s a listing of pharmacies that are | either newly licensed or ha   | ve been closed during the pre    | vious month. This file is updated daily. Please note:        | Although data are scheduled    | to be refreshed on a daily basis, system maintenance m      | ay periodically delay this process.          |
| This file provides                   | s consumers with access to a sm    | all subset of licensure data  | that can be used for verificati  | on purposes.                                                 |                                |                                                             |                                              |
| If you need the a                    | ability to download licensure data | i in a more user friendly ma  | nner, then please visit the Lice | ensure Data Download. However, please keep in mir            | nd that the Licensure Data doe | is not include the related pharmacist data as does this fil | e.                                           |
|                                      |                                    |                               |                                  | Click here to download data file Click                       | here to download metadat       | a file                                                      |                                              |

## 4. Tips for Working with the Data

The MQA Data Download Portal is a resource for accessing a wide range of publicly available data and tools. The portal aims to support your need for data for research, work projects, or other data needs. Below is information on some techniques for working with the data available through the portal.

#### 4.1 Metadata Files

For each downloadable file, there is an associated Metadata document. This document shows the information available in the file as well as the field (column) name and associated field description. This document makes it easier to see what data is located in each file so that the user can download the one that is most suitable to their needs.

#### 4.2 Data File Format

All files from the Data Download Portal are only available as a pipe-delimited text file.

Each file available to download is hyperlinked from the site. When you click on the hyperlink, the file will download as a text file (.txt).

If you open the file, it will look something like this:

pro\_cde|Profession-Name|lic\_id|Expire-Date|Original-Date|Rank-Code|License-Number|Status-Effective-Date|Board-Action-Indic 3801|Acupuncturist]354|02/28/2026|07/12/1991|AP|363|01/01/1901|N|CLEAR|SHIU|HUA||||Active[62|PINELLAS|2874 ROOSEVELT BLVD. 3801|Acupuncturist]1954|02/28/2026|12/10/2001|AP|1567|10/01/2001|N|CLEAR|BODE|GREG[D|||Active|16|BROWARD|PO BOX 222221|HO 3801|Acupuncturist]1954|02/28/2026|01/24/1996|AP|657|01/01/2001|N|CLEAR|BARNETT]0HN|E|||Active|35|0RANGE|P.O. BOX 4171|| 3801|Acupuncturist[686|02/28/2026|01/24/1996|AP|657|01/01/1901|N|CLEAR|PASHENKO|DINA||||Active|23|NIAMI-DADE|4730 ALTON RO 3801|Acupuncturist|686|02/28/2026|07/14/1997|AP|891|01/01/1901|N|CLEAR|PASHENKO|DINA||||Active|23|NIAMI-DADE|4730 ALTON RO 3801|Acupuncturist|1620|02/28/2026|07/14/1997|AP|891|01/01/1901|N|CLEAR|CARK|NANCY[D|||Active|23|NIAMI-DADE|2134 NE 123 ST 3801|Acupuncturist|1620|02/28/2026|08/11/1998|AP|1276|03/01/2016|N|CLEAR|CARK|NANCY|D|||Active|16|BROWARD|2400 DC Coun 3801|Acupuncturist|1824|02/28/2026|03/19/2001|AP|1466|03/19/2004|N|CLEAR|ALBUS|BECKY|A|||Active|62|PINELLAS|1101 15TH AVE 3801|Acupuncturist|1824|02/28/2026|03/19/2003|AP|1476|02/24/2005|N|CLEAR|CARANINA|P|||Active|62|PINELLAS|1101 15TH AVE 3801|Acupuncturist|238|02/28/2026|03/19/2003|AP|1476|02/24/2005|N|CLEAR|CARANINA|EMBEF||||Active|68|PALM BEACH|2290 10th Av

To use the file, you must first save it so that you can later find it. To do this click File and Save As.

| File | Edit Format | View Help     |                                        |
|------|-------------|---------------|----------------------------------------|
|      | New         | Ctrl+N        | id Expire-Date O                       |
|      | New Window  | Ctrl+Shift+N  | /2026 07/12/1991                       |
|      | Open        | Ctrl+O        | 8/2026 12/10/200.                      |
|      | Save        | Ctrl+S        | /2026 01/24/1996                       |
|      | Save As     | Ctrl+Shift+S  | /2026 07/14/1997                       |
|      | Page Setup  |               | 8/2026 09/29/1999<br>8/2026 08/11/1998 |
|      | Print       | Ctrl+P        | 8/2026 03/19/200:                      |
|      | Exit        |               | 8/2026 09/10/1998                      |
| 380  | 1 Acupunctu | rist 725 02/2 | 8/2026 04/29/1996                      |
| 380  | 1 Acupunctu | rist 2243 02/ | 28/2026 09/11/200                      |

By saving the file in a known location, you can easily import it into a software that you use to interact with the file.

#### 4.3 Large Data Sets

Because of the size limitation, certain files cannot be imported into Excel and must be accessed using database software. These are files with more than 1,000,000 rows.

- (a) Licensure Data
  - (i) All Professions (Both Currently Licensed and All Statuses)

## 4.4 Using Excel to Work with the File

After the file is saved, open Excel. Select the Data tab and then on the left side select From Text/CSV.

| File          | Home             | Inse    | rt Pa                             | ge Layou          | t Formulas              | Da    | ta     | Review                                                 | View       |
|---------------|------------------|---------|-----------------------------------|-------------------|-------------------------|-------|--------|--------------------------------------------------------|------------|
| Get<br>Data ~ | From<br>Text/CSV | From Fr | rom Table/<br>Range<br>ransform D | Recent<br>Sources | Existing<br>Connections | Refre | Cuerie | Queries & C<br>Properties<br>Edit Links<br>Is & Connec | onnections |

Select the file from the saved location and click Import. You will need to change the delimiter to Custom and enter in the "|" symbol (Typically above the Enter Key on your keyboard). Check that the file has imported correctly and click Load.

| le Origin  |                    |         | Delimiter   |            | [         | Data Type Detection     |                       |               |
|------------|--------------------|---------|-------------|------------|-----------|-------------------------|-----------------------|---------------|
| 1252: West | ern European (Wind | lows) 🔻 | Custom      |            | -         | Based on first 200 rows | · · ·                 | Da            |
|            |                    |         | 1           |            |           |                         |                       |               |
| oro_cde    | Profession-Name    | lic_id  | Expire-Date | rinal-Date | Rank-Code | License-Number          | Status-Effective-Date | Board-Action- |
| 3801       | Acupuncturist      | 354     | 2/28/2026   | 7/12/1991  | AP        | 363                     | 1/1/1901              | N             |
| 3801       | Acupuncturist      | 1896    | 2/28/2026   | 12/10/2001 | AP        | 1602                    | 12/10/2001            | N             |
| 3801       | Acupuncturist      | 1954    | 2/28/2024   | 10/1/2001  | AP        | 1567                    | 10/1/2001             | N             |
| 3801       | Acupuncturist      | 1062    | 2/28/2026   | 9/10/1998  | AP        | 1076                    | 2/24/2005             | N             |
| 3801       | Acupuncturist      | 2319    | 2/28/2026   | 3/2/2004   | AP        | 1923                    | 3/2/2004              | N             |
| 3801       | Acupuncturist      | 1689    | 2/28/2024   | 4/3/2000   | AP        | 1332                    | 3/23/2012             | N             |
| 3801       | Acupuncturist      | 2243    | 2/28/2026   | 9/11/2003  | AP        | 1853                    | 3/23/2010             | N             |
| 3801       | Acupuncturist      | 2168    | 2/28/2024   | 3/25/2003  | AP        | 1788                    | 3/25/2003             | N             |
| 3801       | Acupuncturist      | 1664    | 2/28/2026   | 12/15/1999 | AP        | 1301                    | 12/15/1999            | N             |
| 3801       | Acupuncturist      | 563     | 2/28/2026   | 8/18/1994  | AP        | 573                     | 7/17/2008             | N             |
| 3801       | Acupuncturist      | 1182    | 2/28/2026   | 4/25/2001  | AP        | 1482                    | 4/25/2001             | N             |
| 3801       | Acupuncturist      | 2190    | 2/28/2026   | 7/1/2003   | AP        | 1817                    | 7/1/2003              | N             |
| 3801       | Acupuncturist      | 1045    | 2/28/2026   | 8/11/1998  | AP        | 1059                    | 5/20/2004             | N             |
| 3801       | Acupuncturist      | 1824    | 2/28/2026   | 3/19/2001  | AP        | 1466                    | 3/19/2001             | N             |
| 3801       | Acupuncturist      | 238     | 2/28/2026   | 8/30/1989  | AP        | 247                     | 8/15/2013             | N             |
| 3801       | Acupuncturist      | 725     | 2/28/2026   | 4/29/1996  | AP        | 736                     | 2/24/2010             | N             |
| 3801       | Acupuncturist      | 1831    | 2/28/2026   | 4/30/2001  | AP        | 1493                    | 4/30/2001             | N             |
| 3801       | Acupuncturist      | 686     | 2/28/2026   | 1/24/1996  | AP        | 697                     | 1/1/1901              | N             |
| 3801       | Acupuncturist      | 2412    | 2/28/2026   | 8/25/2004  | AP        | 2007                    | 8/25/2004             | N             |
| <          |                    |         |             |            |           |                         |                       | >             |

The Excel file will now contain the information from the text file as a table. If you do not want the information in table format, you can convert the file. To convert the table to an unformatted grid:

- a) Select the entire table by using Ctrl + A.
- b) On the Table Design tab, click on Convert to Range. This process may take a minute depending on the size of your file.
- c) Then on the Home tab, in the Editing section, click on Clear and then Clear Formats.

The file can now be filtered and sorted as needed.

#### 4.5 Using Excel to Work with Multiple Files

To match supplementary profile data to the License Profile Master Table, you can use Excel to combine the two files into one.

## 1) LOAD

- (a) The first step is to follow the process above to load the first file. DO NOT CONVERT FROM A TABLE.
- (b) Next, start the import for the second file (any of the specific profile pages, like Education), but do not click Load.
- (c) Instead, you are going to click on the Transform Data button that is located next to Load.
- (d) The Power Query Editor will open.
- (e) Because the pro\_cde and lic\_id both need to match, you can combine them into one column on both files.
- (f) Under the Add Column tab, select Column from Examples.
- g) In the new column, write '=', and select the pro\_cde column, enter a dash, and then click the lic\_id column. This is shown in the example below. You will see the expected result in light gray for other rows. Click OK. The new column will be the last column on the right. If you prefer, you can move it to the first column location.

h)

| ⊻ 1 <sup>2</sup> 3 lic_id | ✓ 1 <sup>2</sup> 3 rec_id |          | A <sup>B</sup> C specialty_brd ■     | $A^{B}_{C}$ specialty_cert $\square A^{B}_{C}$ | Merged        |
|---------------------------|---------------------------|----------|--------------------------------------|------------------------------------------------|---------------|
| 1501                      | 81666                     | 25209705 | AMERICAN BOARD OF RADIOLOGY          | RADIOLOGY - DIAGNOSTIC                         | =1501 - 81666 |
| 1501                      | 92191                     | 25209953 | AMERICAN BOARD OF PSYCHIATRY AND NEU | N - NEUROLOGY                                  | =1501 - 92191 |
| 1501                      | 10927                     | 25169464 | AMERICAN COLLEGE OF CARDIOLOGY       | NM - NUCLEAR MEDICINE                          | =1501 - 10927 |
| 1501                      | 10927                     | 25169465 | AMERICAN BOARD OF INTERNAL MEDICINE  | IM - CARDIOVASCULAR DISEASE                    | =1501 - 10927 |
| 1501                      | 92864                     | 25631464 | AMERICAN BOARD OF PATHOLOGY          | PTH - PATHOLOGY-ANATOMIC AND CLINICAL          | =1501 - 92864 |
| 1501                      | 65656                     | 25592947 | AMERICAN BOARD OF COLON & RECTAL SUR | CRS - COLON AND RECTAL SURGERY                 | =1501 - 65656 |
| 1501                      | 65656                     | 25592948 | AMERICAN BOARD OF SURGERY            | GS - SURGERY                                   | =1501 - 65656 |
| 1501                      | 62724                     | 25245025 | AMERICAN ROARD OF INTERNAL MEDICINE  | IM - CARDIOVASCI II AR DISEASE                 | -1501 - 62724 |

| Merged        |   |  |
|---------------|---|--|
| =1501 - 90471 | • |  |
| =1501 - 91478 | 3 |  |
| =1501 - 90600 |   |  |
| =1501 - 91368 |   |  |
| 1001 01111    |   |  |

i) You will need to duplicate these steps for the other file so that they can be matched.

#### 2) MERGE

- (a) You are now ready to merge the two files.
- (b) On the left side, make sure the second file or non-Master Table is highlighted.
- (c) On the Home tab, click on Merge Queries in the Combine Section.
- (d) A box will appear. The top section should be the profile file.
- (e) For the bottom section, select the License Profile Master Table.
- (f) Highlight the matching column on each sheet, in this case, the newly created custom column.

(g) Under Join Kind, select Left Outer. This will match any information from the profile table to the License Profile Master Table. This means if there is no match from the profile data to the License Profile Master, that row will only have information from the profile table.

| Merged        | lic_id  | pro_cde |             | inst_n          | ime      |               | grad_dte   | deg_cert_earn |
|---------------|---------|---------|-------------|-----------------|----------|---------------|------------|---------------|
| =1501 - 90471 | 90471   | 1501    | University  | of Miami        |          |               | 5/11/2011  | MD            |
| =1501 - 91478 | 91478   | 1501    | Jefferson N | 1edical College |          |               | 6/6/1969   | MD            |
| =1501 - 90600 | 90600   | 1501    | NATIONAL    | INSTITUTE FOR C | ARDIOLOG | , HAVANA CUBA | 5/30/1995  |               |
| =1501 - 91368 | 91368   | 1501    | UMDNJ-Ro    | bert Wood Johns | son      |               | 5/24/1995  | MD            |
| <             |         |         |             |                 |          |               | - / /      | >             |
| -4704 - 64655 | pro_cuc |         | 4767022     | - name          |          |               | anne_oanna | co. To        |
| =1/01 - 64053 | 1/0     | 64053   | 1/6/032     | LEWIS           | DON      | ROBERT JR     |            | 60 - 70       |
| =1701 - 57509 | 1/0     | 57509   | 1692232     | MARKOWITZ       | LUANNE   | MARIE         |            | 70 - 80       |
| =1701 - 641   | 170     | 01 641  | 32002       | RASHLEY         | BETTY    | AROBERTS      |            | 40 - 50       |
| -1/01-0400/   | 170     |         | 1/0/222     | 101051AL0005KI  | KEGINA   | L DLET        |            | <del>-</del>  |
|               |         |         |             |                 |          |               |            | >             |
| < <           |         |         |             |                 |          |               |            |               |
| oin Kind      |         |         |             |                 |          |               |            |               |

- h) If you go to the far right, you will see the joined table. Click on the expand button and choose the columns that you want to display.
- i) Click the Close and Load button on the Home tab.
- j) This process may take a minute depending on the file size and number of matches.

#### 3) CONVERT

The new merged Excel file will now contain the information from both text files as a table. If you want the information not in table format, you can convert the file. To convert the table to an unformatted grid:

- a) Select the entire table by using Ctrl + A.
- b) On the Table Design tab, click on Convert to Range. This process may take a minute depending on the size of your file.

c) Then on the Home tab, in the Editing section, click on Clear and then Clear Formats.

The file can now be filtered and sorted as needed.

## 5. Professions Available

MQA provides licensure data for the following professions.

Board of Acupuncture

- Acupuncturist
- Acupuncturist Out-of-State Telehealth

Board of Athletic Training

- Athletic Trainer
- Athletic Trainer Out-of-State Telehealth

Board of Chiropractic Medicine

- Certified Chiropractic Physician's Assistant
- Certified Chiropractic Physician's Assistant Out-of-State Telehealth Pvdr
- Chiropractic Faculty Certificate
- Chiropractic Physician
- Chiropractic Physician Out-of-State Telehealth Provider
- Registered Chiropractic Assistant

Board of Clinical Laboratory Personnel

- Clinical Laboratories
- Clinical Laboratory Personnel
- Clinical Laboratory Technologist Out-of-State Telehealth
- Clinical Laboratory Trainee
- Clinical Laboratory Trainee Out-of-State Telehealth
- Clinical Laboratory Training Program

#### Board of Dentistry

- Dental
- Dental Expert Witness Certificate
- Dental Hygienist
- Dental Laboratory
- Dental Radiographer
- Dental Out-of-State Telehealth
- Dental Residency Permits
- Dental Teaching Permits
- Dental Teaching Permits Out-of-State Telehealth
- Dental Temporary Certificate
- Dental-Health Access Dental
- Non-Profit Corporations

Board of Hearing Aid Specialists

- Hearing Aid Specialist
- Hearing Aid Specialist Out-of-State Telehealth
- Hearing Aid Specialist Trainee
- Hearing Aid Specialist Trainee Out-of-State Telehealth

Board of Massage Therapy

- Massage Establishment
- Massage Therapist
- Massage Therapist Out-of-State Telehealth
- Massage Therapy Apprentice

Board of Medicine

- Anesthesiologist Assistants
- Anesthesiologist Assistants Out-of-State Telehealth Provider
- Exempt Pain Management Clinic
- Graduate Assistant Physician
- Limited License Medical Doctor
- Medical Doctor
- Medical Doctor Expert Witness Certificate
- Medical Doctor Limited to Cleveland Clinic
- Medical Doctor Limited to Mayo Clinic
- Medical Doctor Out-of-State Telehealth Provider
- Medical Doctor Public Health Certificate
- Medical Doctor Public Psychiatry Certificate
- Medical Doctor Restricted
- Medical Doctor Visiting Faculty Certificate
- Medical Doctor Temporary Area of Critical Need
- Medical Faculty Certificate
- Office Surgery Registration
- Pain Management Clinic
- Physician Assistant
- Physician Assistant Out-of-State Telehealth Provider
- Physician Assistant Temp. Cert. Area of Critical Need
- Registration for Resident/HSE Physician
- Temporary Military Platform Medical Doctor

Board of Mental Health Professions

- Licensed Clinical Social Worker
- Licensed Clinical Social Worker Out-of-State Telehealth
- Licensed Marriage and Family Therapist
- Licensed Marriage and Family Therapist Out-of-State Telehealth
- Licensed Mental Health Counselor
- Licensed Mental Health Counselor Out-of-State Telehealth
- Provisional Clinical Social Worker Licensee
- Provisional Clinical Social Worker Licensee Out-of-State Telehealth
- Provisional Marriage and Family Therapist Licensee
- Provisional Marriage and Family Therapist Licensee Out-of-State Telehealth
- Provisional Mental Health Counselor Licensee

- Provisional Mental Health Counselor Out-of-State Telehealth Licensee
- Registered Clinical Social Worker Intern
- Registered Clinical Social Worker Intern Out-of-State Telehealth
- Registered Marriage and Family Therapist Intern
- Registered Marriage and Family Therapist Intern Out-of-State Telehealth
- Registered Mental Health Counselor Intern
- Registered Mental Health Counselor Intern Out-of-State Telehealth

Board of Naturopathic Medicine

Naturopathic Physician

Board of Nursing

- Advanced Practice Registered Nurse
- Advanced Practice Registered Nurse Temp Certificate Area of Critical Need
- Advanced Practice Registered Nurse Out-of-State Telehealth Provider
- Certified Nursing Assistant
- Certified Nursing Assistant Out-of-State Telehealth Provider
- Licensed Practical Nurse
- Licensed Practical Nurse Out-of-State Telehealth Provider
- Nursing Education Program PN
- Nursing Education Program RN
- PN Remedial Course
- Registered Nurse
- Registered Nurse Out-of-State Telehealth Provider
- RN Remedial Course

Board of Nursing Home Administrators

- Nursing Home Administrator
- Nursing Home Administrator Provisional License

Board of Occupational Therapy

- Occupational Therapist
- Occupational Therapist Out-of-State Telehealth
- Occupational Therapy Assistant
- Occupational Therapy Assistant Out-of-State Telehealth
- Occupational Therapy Doctoral Capstone Experience

Board of Opticianry

- Apprentice Optician
- Apprentice Optician Out-of-State Telehealth
- Optical Establishment Permit
- Optician
- Optician Out-of-State Telehealth

Board of Optometry

- Optometric Faculty Certificate
- Optometrist
- Optometrist Out-of-State Telehealth Provider

• Optometry Branch Office

Board of Orthotists and Prosthetists

- Orthotic Fitter
- Orthotic Fitter Assistant
- Orthotic Fitter Assistant Out-of-State Telehealth Provider
- Orthotic Fitter Out-of-State Telehealth Provider
- Orthotic Resident
- Orthotic Resident Out-of-State Telehealth Provider
- Orthotic-Prosthetic Resident
- Orthotist
- Orthotist Out-of-State Telehealth Provider
- Pedorthist
- Pedorthist Out-of-State Telehealth Provider
- Prosthetic Residents
- Prosthetic Residents Out-of-State Telehealth Provider
- Prosthetist
- Prosthetist Out-of-State Telehealth Provider
- Prosthetist-Orthotist
- Prosthetist-Orthotist Out-of-State Telehealth Provider

Board of Osteopathic Medicine

- Osteopathic Faculty Certificate
- Osteopathic Graduate Assistant Physician
- Osteopathic Limited License
- Osteopathic Physician
- Osteopathic Physician Expert Witness Certificate
- Osteopathic Physician Out-of-State Telehealth
- Osteopathic Resident Registration
- Osteopathic Temporary Area of Critical Need

**Board of Pharmacy** 

- Consultant Pharmacist
- Consultant Pharmacist Out-of-State Telehealth Provider
- Nonresident Sterile Compounding
- Nuclear Pharmacist
- Nuclear Pharmacist Out-of-State Telehealth Provider
- Pharmacist
- Pharmacist Intern
- Pharmacist Out-of-State Telehealth Provider
- Pharmacy
- Pharmacy Technician Training Program
- Registered Pharmacy Technician

Board of Physical Therapy

- Physical Therapist
- Physical Therapist Out-of-State Telehealth

- Physical Therapist Assistant
- Physical Therapist Assistant Out-of-State Telehealth

#### Board of Podiatric Medicine

- Certified Pod X-Ray Assistant
- Podiatric Physician
- Podiatric Physician Out-of-State Telehealth Provider
- Podiatric Residency Program
- Podiatric Resident Registration
- Podiatric Resident Registration Out-of-State Telehealth Provider

#### Board of Psychology

- Limited License Psychologist
- Limited License Psychologist Out-of-State Telehealth
- Provisional Psychologist
- Provisional Psychologist Out-of-State Telehealth
- Psychologist
- Psychologist Out-of-State Telehealth

#### Board of Respiratory Care

- Certified Respiratory Therapist
- Certified Respiratory Therapist Out-of-State Telehealth
- Registered Respiratory Therapist
- Registered Respiratory Therapist Out-of-State Telehealth
- Registered Student Exemption
- Respiratory Care Practitioner by Exam
- Respiratory Care Practitioner by Critical Care
- Respiratory Care Practitioner by Critical Care Out-of-State Telehealth
- Respiratory Care Practitioner by Non-Critical Care
- Respiratory Care Practitioner by Non-Critical Care Out-of-State Telehealth

#### Board of Speech-Language Pathology and Audiology

- Audiologist
- Audiologist Out-of-State Telehealth
- Audiology Assistant
- Provisional Audiologist
- Provisional Audiologist Out-of-State Telehealth
- Provisional Speech-Language Pathologist
- Provisional Speech-Language Pathologist Out-of-State Telehealth
- Speech-Language Pathologist
- Speech-Language Pathologist Out-of-State Telehealth
- Speech-Language Pathology Assistant
- Speech-Language Pathology Assistant Out-of-State Telehealth

Bureau of Emergency Medical Services

- Emergency Allergy Treatment Licensee
- Emergency Allergy Treatment Licensee Out-of-State Telehealth Provider
- Emergency Medical Technician

- Emergency Medical Technician Out-of-State Telehealth Provider
- Paramedic
- Paramedic Out-of-State Telehealth Provider

Public Safety Telecommunications

- 911 Law Enforcement Officer
- 911 Public Safety Telecommunicator
- 911 Public Safety Telecommunicator Training Program

#### **EMS** Providers

- EMS Service Provider Air
- EMS Service Provider ALS
- EMS Service Provider BLS
- Vehicle Permit (Aircraft)
- Vehicle Permit (ALS)
- Vehicle Permit (BLS)

Council of Dietetics and Nutrition Practice

- Dietetics/Nutritionist
- Dietetics/Nutritionist Out-of-State Telehealth
- Nutrition Counselor
- Nutrition Counselor Out-of-State Telehealth

#### Council of Electrolysis

- Electrologist
- Electrologist Out-of-State Telehealth
- Electrolysis Laser Provider
- Electrolysis Facility

Council of Licensed Midwifery

- Midwifery
- Midwifery Out-of-State Telehealth
- Temporary Midwife

Office of Certified Master Social Workers

- Certified Master Social Worker
- Certified Master Social Worker Out-of-State Telehealth

Office of Genetic Counseling

- Genetic Counselor
- Genetic Counselor Out-of-State Telehealth

Nursing Home Administrators

- Nursing Home Administrator
- Nursing Home Administrator Provisional License

Office of Medical Physicists

Diagnostic Radiological Physicist

- Diagnostic Radiological Physicist Out-of-State Telehealth
- Medical Health Physicist
- Medical Health Physicist Out-of-State Telehealth
- Medical Nuclear Radiological Physicist
- Medical Nuclear Radiological Physicist Out-of-State Telehealth
- Medical Physicist in Training
- Medical Physicist in Training Out-of-State Telehealth
- Temporary Medical Physicist
- Temporary Medical Physicist Out-of-State Telehealth
- Therapeutic Radiological Physicist
- Therapeutic Radiological Physicist Out-of-State Telehealth

Bureau of Radiation Control

- Rad Tech Approved CE Courses
- Rad Tech Approved CE Providers
- Radiologic Technology
- Radiologic Technology Out-of-State Telehealth
- Radiologist Assistant
- Radiologist Assistant Out-of-State Telehealth

Office of School Psychology

- School Psychologist
- School Psychologist Out-of-State Telehealth

Other Professions (Historic or Telehealth Only)

- Board Certified Assistant Behavior Analyst Out-of-State Telehealth
- Board Certified Behavior Analyst Doctoral Level Out-of-State Telehealth
- Board Certified Behavior Analyst Out-of-State Telehealth

## 6. Other Sites of Interest

- a) MQA Home Page https://flhealthsource.gov/
- b) Links to Board Websites <u>https://www.floridahealth.gov/licensing-and-regulation/index.html</u>
- c) MQA Reports and Publications https://www.floridahealth.gov/licensing-and-regulation/reports-and-publications/index.html
- d) Other DOH Data Statistics and Data https://www.floridahealth.gov/statistics-and-data/index.html
- e) Florida Department of Business and Professional Regulation <u>https://www2.myfloridalicense.com/</u>